# Ehall

# 理工医技术合同审批系统

## 操作手册

### 目录-点击跳转

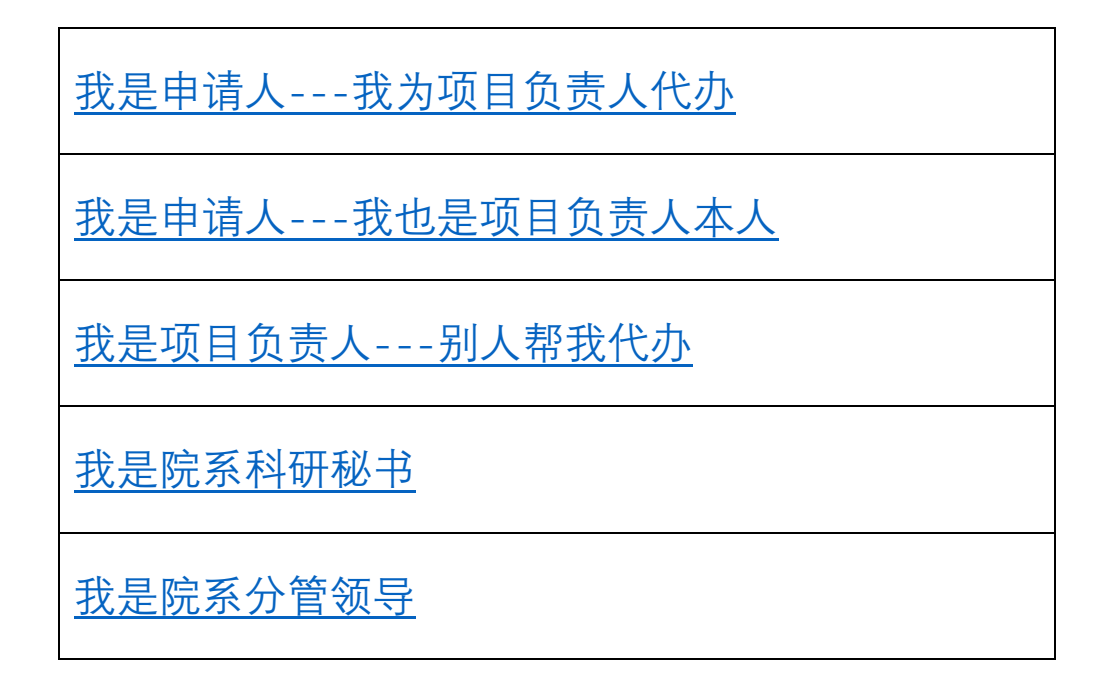

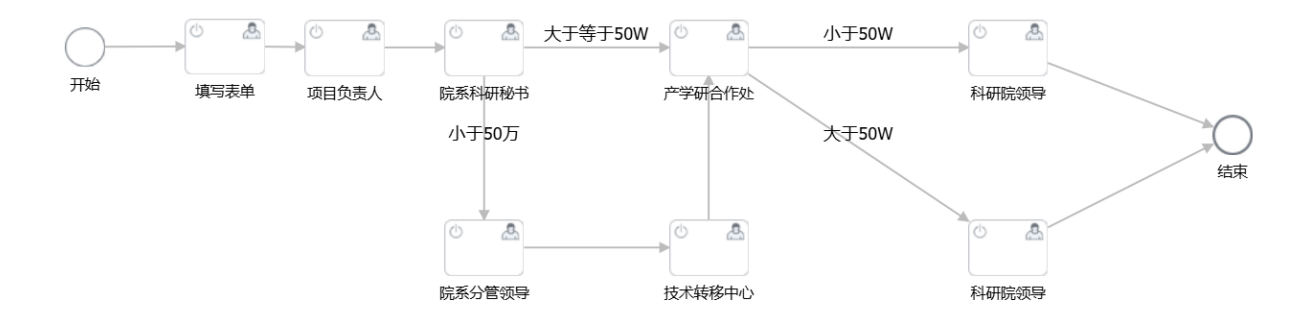

 $\Box \times \Box$ 

## 我是申请人(为项目负责人代办)

【新建一个合同报审申请】

1. 点击技术合同管理-我的申请-发起流程

| 流程任务管理    | $^{\sim}$ | 发起 | 流程     |
|-----------|-----------|----|--------|
| ● 我的任务    |           | #  | 状态     |
| 技术合同管理    | ^         | 1  | 待盖章    |
| ● 我的申请    |           | 2  | 产学研合作处 |
| EN L CROC |           | 3  | 技术转移中心 |
| ● 我是项目负责人 |           | 4  | 完成     |
| ● 技术合同-全部 | S         | 5  | 待盖章    |
|           |           |    |        |

- 2. 逐项填写表单内容, 上传所需附件。
- 3. 点击提交

发起理工医科技术合同审批流程

| 表单信息    | 流    |                                         |                                            |         | ( | ◎ 提交                  |
|---------|------|-----------------------------------------|--------------------------------------------|---------|---|-----------------------|
|         |      | 坝日                                      | 贝贡人                                        |         |   |                       |
| 申请人信息   | •    | 项目负责                                    | <b>责人工号 *</b><br>1入姓名搜索 (                  | 项目负责人姓名 |   | 合同负责单位*<br>品请选择机构选择 Q |
| 项目负责人   | •    | 项目负责                                    | 责人手机*                                      |         |   |                       |
| 合同信息    |      | 「 <b>「</b> 1割ノ                          | (甲们又平                                      |         |   |                       |
| 附件信息    |      | 合同                                      | 信息                                         |         |   |                       |
| 合同附件    |      | 合同名和                                    | <b>你*</b>                                  |         |   |                       |
| 经费外拨许可保 | 衣据 🔹 | 合同角色                                    | 五 *                                        | 合同类型 *  |   | ***                   |
|         |      | 请选择                                     | ない 「「「「「」」 「「」」 「」 「」 「」 「」 「」 「」 「」 「」 「」 | 请选择下拉选择 | ~ | <b>拉不</b> 台问 <b>楔</b> |
| 采招文件    |      | ,,,,,,,,,,,,,,,,,,,,,,,,,,,,,,,,,,,,,,, |                                            |         |   | 斩工粉屉                  |

### 【合同审批进度查询】

 点击技术合同管理-我的申请,表格内包括所有个人发起 过的合同报审申请,状态列可以看到当前到达哪个审核 环节。

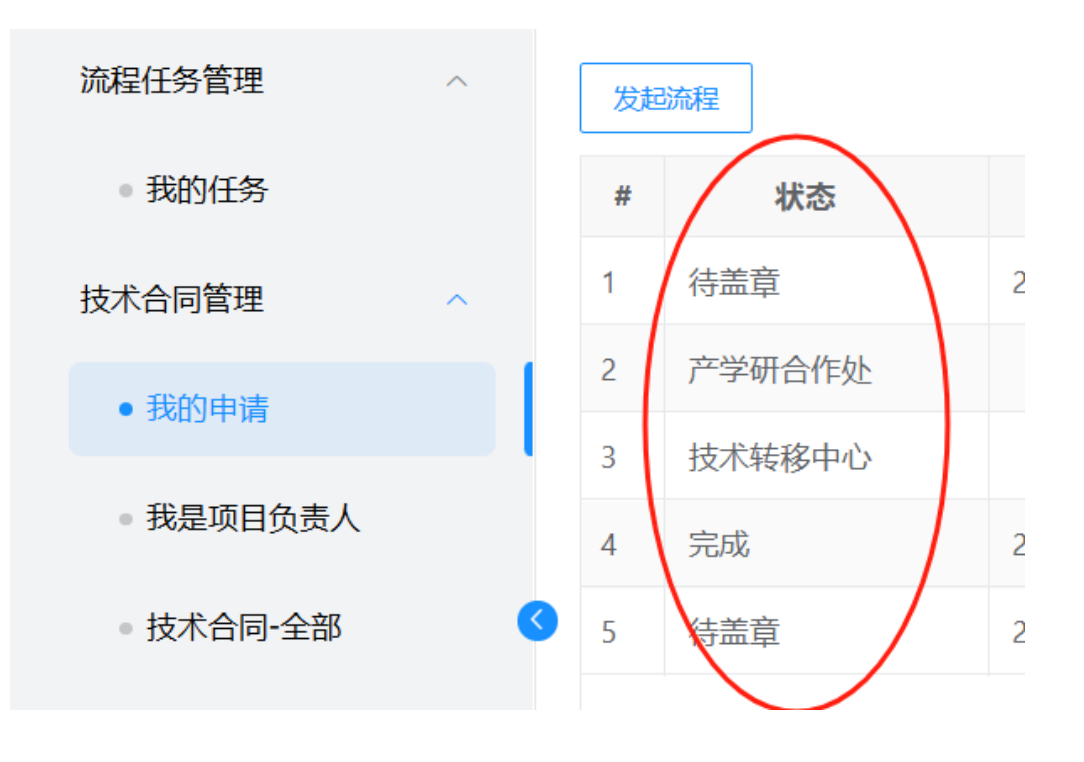

### 【处理被退回的申请】

1. 点击流程任务管理-我的任务-待办, 浏览待处理任务。

| 流程任务管理    | ^ | 待办 2      | 已办                      | 申请          | 草稿         | 抄送    |     |
|-----------|---|-----------|-------------------------|-------------|------------|-------|-----|
| • 我的任务    |   | 全部已起      | 超时                      |             |            |       | 口批量 |
| 技术合同管理    | ^ | 流程标题      |                         |             |            |       |     |
| - 华竹小古)=  |   | 周晓于2025-0 | 2-27 10:27:4            | 3发起的1222    | 22222222 ( | 回退    |     |
| ● 找的中頃    |   | 普元运维账号    | <del>于</del> 2025-02-26 | 5 11:46:03发 | 起的137336   | 75163 |     |
| ● 我是项目负责人 |   |           |                         |             |            |       |     |
| ● 技术合同-全部 | • | 3         |                         |             |            |       |     |

 点击流程标题,弹出详情页。右侧处理信息栏可以看到 审批记录,包含退回理由或合同修改意见。

| ⊘ 提交 ◎ 暂存                    | 处理信息                                                         | 全部展开   |
|------------------------------|--------------------------------------------------------------|--------|
| 品 科学技术研究 ○                   | 周晓 2025-03-12 14:29<br>审批意见:无                                | >      |
|                              | <ul> <li>項写表单 通び</li> <li>周晓 2025-03-12 14:30</li> </ul>     | >      |
| 型 *<br>技术合同模板下载              | <ul> <li>院系科研秘书 (20)</li> <li>周晓 2025-03-12 14:30</li> </ul> | >      |
| ₩ ● 技术开发-作为乙方.docx           | 审批意见:由于错误请修                                                  | 坆      |
| 对方单位统一社会信用代码 *<br>1222222222 | 周晓 2025-03-12 14:30<br>审批意见:已按照意见修                           | 〉<br>次 |
|                              | <ul> <li>院系科研秘书 (退回)</li> <li>周晓 2025-03-12 14:30</li> </ul> | >      |
| ■<br>参老宙批音见处理完成              | <sup>审批意见:请补充文件</sup><br>再次提交                                |        |

### 【合同审批通过后】

- 1. 点击技术合同管理-我的申请, 状态为待盖章的表明合同 审批已通过, 下一步骤是来科研院盖章。
- 2. 点击请下载审批表获得审批表,打印。
- 3. 点击预约盖章预约来纸质合同盖章时间。

| Q 搜  | 索     |                |
|------|-------|----------------|
| i(元) | 项目负责  | 操作             |
|      | 科学技术研 | 查看 预约盖章 诸下载审批表 |
|      | 科学技术研 | 查看             |
|      | 科学技术研 | 查看             |
|      | 科学技术研 | 查看             |
|      | 科学技术研 | 查看 预约盖章 请下载审批表 |
|      |       |                |

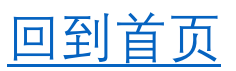

 $\simeq \sim$ 

### 我是申请人(也是项目负责人本人)

【新建一个合同报审申请】

1. 点击技术合同管理-我的申请-发起流程

| 流程任务管理    | $^{\sim}$ | 发起 | ご流程    |
|-----------|-----------|----|--------|
| ● 我的任务    |           | #  | 状态     |
| 技术合同管理    | ^         | 1  | 待盖章    |
| ● 我的申请    |           | 2  | 产学研合作处 |
| EN L CRAC |           | 3  | 技术转移中心 |
| ● 我是项目负责人 |           | 4  | 完成     |
| ● 技术合同-全部 | ٢         | 5  | 待盖章    |
|           |           |    |        |

- 2. 逐项填写表单内容, 上传所需附件。
- 3. 点击提交

发起理工医科技术合同审批流程

| 表单信息     | 流程图                    |                 |           | ◎ 提交 ◎ 暂存                 |
|----------|------------------------|-----------------|-----------|---------------------------|
|          | 14                     | 贝日贝贡人           |           |                           |
| 申请人信息    | <b>项</b> 目<br>●        | 负责人工号 * ☆〉 がく押索 | 项目负责人姓名   | 合同负责单位*                   |
| 项目负责人    | <ul> <li>项目</li> </ul> | 的专人手机*          |           |                           |
| 合同信息     | 请                      | 输入单行文本          |           |                           |
| 附件信息     | •                      | 合同信息            |           |                           |
| 合同附件     | ●                      | 月名称*<br>输入单行文本  |           |                           |
| 经费外拨许可依据 | • 合同                   | 同角色 *           | 合同类型 *    | 杜老公同供任工书                  |
| 采招文件     | 请                      | 选择下拉选择 🗸        | 请选择下拉选择 ~ | <b>按</b> 不百问 <b>快</b> 做下報 |

### 【合同审批进度查询】

 点击技术合同管理-我的申请,表格内包括所有个人发起 过的合同报审申请,状态列可以看到当前到达哪个审核 环节。

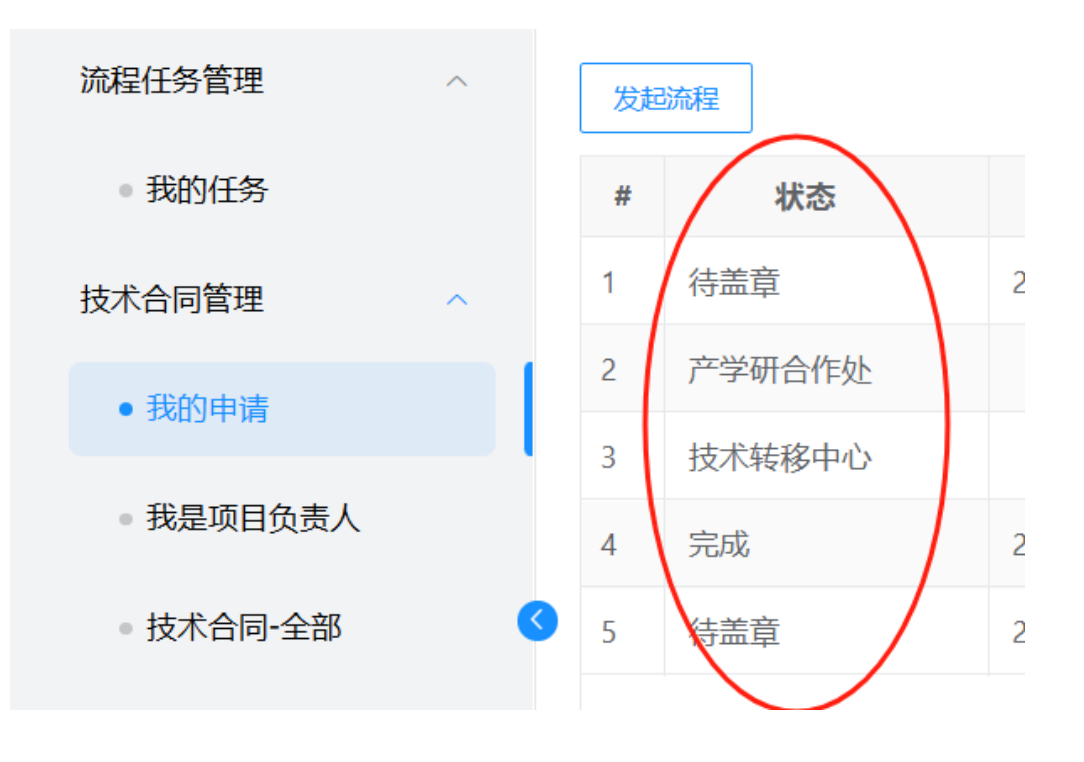

### 【处理被退回的申请】

1. 点击流程任务管理-我的任务-待办, 浏览待处理任务。

| 流程任务管理     | ^ | 待办 2      | 已办                      | 申请          | 草稿         | 抄送    |     |
|------------|---|-----------|-------------------------|-------------|------------|-------|-----|
| • 我的任务     |   | 全部已起      | 超时                      |             |            |       | 口批量 |
| 技术合同管理     | ^ | 流程标题      |                         |             |            |       |     |
| → 升2的1-h2≠ |   | 周晓于2025-0 | 2-27 10:27:4            | 3发起的1222    | 22222222 ( | 回退    |     |
| ● 找的中頃     |   | 普元运维账号    | <del>于</del> 2025-02-26 | 5 11:46:03发 | 起的137336   | 75163 |     |
| ● 我是项目负责人  |   |           |                         |             |            |       |     |
| ● 技术合同-全部  | • | 3         |                         |             |            |       |     |

 点击流程标题,弹出详情页。右侧处理信息栏可以看到 审批记录,包含退回理由或合同修改意见。

| ⊘ 提交 ◎ 暂存                    | 处理信息                                                         | 全部展开   |
|------------------------------|--------------------------------------------------------------|--------|
| 品 科学技术研究 ○                   | 周晓 2025-03-12 14:29<br>审批意见:无                                | >      |
|                              | <ul> <li>項写表单 通び</li> <li>周晓 2025-03-12 14:30</li> </ul>     | >      |
| 型 *<br>技术合同模板下载              | <ul> <li>院系科研秘书 (20)</li> <li>周晓 2025-03-12 14:30</li> </ul> | >      |
| ₩ ● 技术开发-作为乙方.docx           | 审批意见:由于错误请修                                                  | 坆      |
| 对方单位统一社会信用代码 *<br>1222222222 | 周晓 2025-03-12 14:30<br>审批意见:已按照意见修                           | 〉<br>次 |
|                              | <ul> <li>院系科研秘书 (退回)</li> <li>周晓 2025-03-12 14:30</li> </ul> | >      |
| ■<br>参老宙批音见处理完成              | <sup>审批意见:请补充文件</sup><br>再次提交                                |        |

### 【合同审批通过后】

- 1. 点击技术合同管理-我的申请, 状态为待盖章的表明合同 审批已通过, 下一步骤是来科研院盖章。
- 2. 点击请下载审批表获得审批表,打印。
- 3. 点击预约盖章预约来纸质合同盖章时间。

| Q 搜  | 索     |                |
|------|-------|----------------|
| i(元) | 项目负责  | 操作             |
|      | 科学技术研 | 查看 预约盖章 诸下载审批表 |
|      | 科学技术研 | 查看             |
|      | 科学技术研 | 查看             |
|      | 科学技术研 | 查看             |
|      | 科学技术研 | 查看 预约盖章 请下载审批表 |
|      |       |                |

### 我是项目负责人(别人帮我代办)

【合同审批进度查询】

 点击技术合同管理-我是项目负责人,表格内包括所有代 办人发起过的合同报审申请,状态列可以看到当前到达 哪个审核环节。

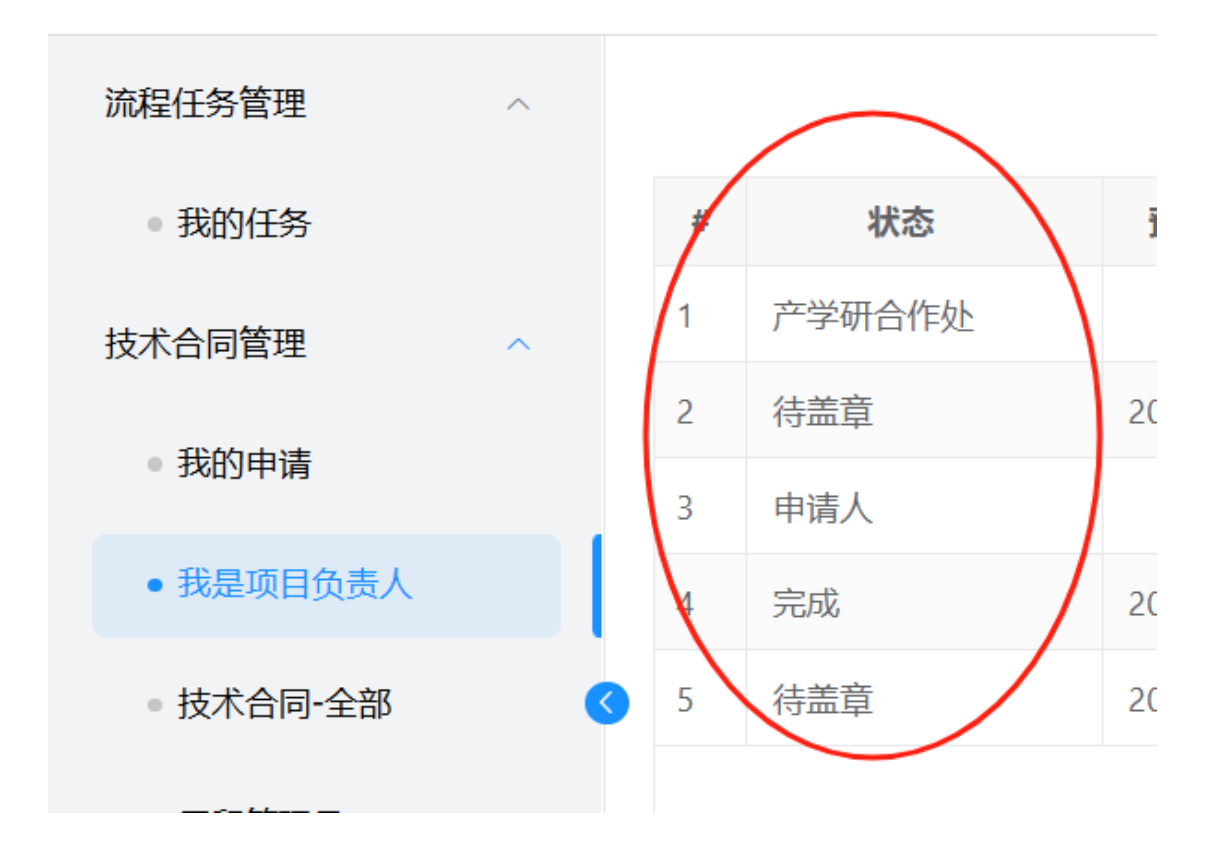

### 【处理任务(审批别人为我代办的合同报审)】

1. 点击流程任务管理-我的任务-待办, 浏览待处理任务。

| 流程任务管理    | ^ | 待办 2       | 已办                      | 申请        | 草稿        | 抄送    |     |
|-----------|---|------------|-------------------------|-----------|-----------|-------|-----|
| ● 我的任务    |   | 全部已建       | 置时                      |           |           |       | 口批量 |
| 技术合同管理    | ~ | 流程标题       |                         |           |           |       |     |
| Then + \+ |   | 周晓于2025-03 | 2-27 10:27:43           | 3发起的1222  | 2222222 ( | 回退    |     |
| ● 我的申请    |   | 普元运维账号     | <del>]</del> 2025-02-26 | 11:46:03发 | 起的137336  | 75163 |     |
| ● 我是项目负责人 |   |            |                         |           |           |       |     |
| ● 技术合同-全部 | ٢ |            |                         |           |           |       |     |

2. 点击流程标题, 弹出详情页。审核代办人报审合同信

息是否正确。

| ⊘ 提交                         | 处理信息                                                                             | 全部展开                                    |
|------------------------------|----------------------------------------------------------------------------------|-----------------------------------------|
| 品 科学技术研究 Q                   | 周晓 2025-03-12 14:29<br>审批意见:无                                                    | ) >                                     |
|                              | ○ <b>填写表单 通过</b><br>周晓 2025-03-12 14:30<br>审批意见:无                                | ) >                                     |
| * <b>技术合同模板下载</b> 支          | <ul> <li>院系科研秘书 (週)</li> <li>周晓 2025-03-12 14:30</li> <li>审批意见:由于错误请修</li> </ul> | ) · · · · · · · · · · · · · · · · · · · |
| 对方单位统一社会信用代码 *<br>1222222222 | <ul> <li>填写表单 通过</li> <li>周晓 2025-03-12 14:30</li> <li>审批意见:已按照意见修</li> </ul>    | ) >                                     |
|                              | <ul> <li>院系科研秘书 (週)</li> <li>周晓 2025-03-12 14:30</li> </ul>                      | ) >                                     |

3. 根据审批结果, 意见框内写入意见, 点击提交或退回。

### 我是院系科研秘书

【处理院系内所有待审批任务】

1. 点击流程任务管理-我的任务-待办, 浏览待处理任务。

| 流程任务管理    | ^ | 待办 2       | 已办                                       | 申请 | 草稿 | 抄送 |     |  |  |
|-----------|---|------------|------------------------------------------|----|----|----|-----|--|--|
| • 我的任务    |   | 全部已建       | 町                                        |    |    |    | ①批量 |  |  |
| 技术合同管理    | ^ | 流程标题       | 流程标题                                     |    |    |    |     |  |  |
| ● 我的申请    |   | 周晓于2025-02 | 周晓于2025-02-27 10:27:43发起的1222222222      |    |    |    |     |  |  |
|           |   | 普元运维账号     | 普元运维账号于2025-02-26 11:46:03发起的13733675163 |    |    |    |     |  |  |
| ● 我是项目负责人 |   |            |                                          |    |    |    |     |  |  |
| ● 技术合同-全部 | ¢ | 3          |                                          |    |    |    |     |  |  |

 点击流程标题,弹出详情页后审阅。(院系审核要点 请见《理工医技术合同院系审批指南》文件)

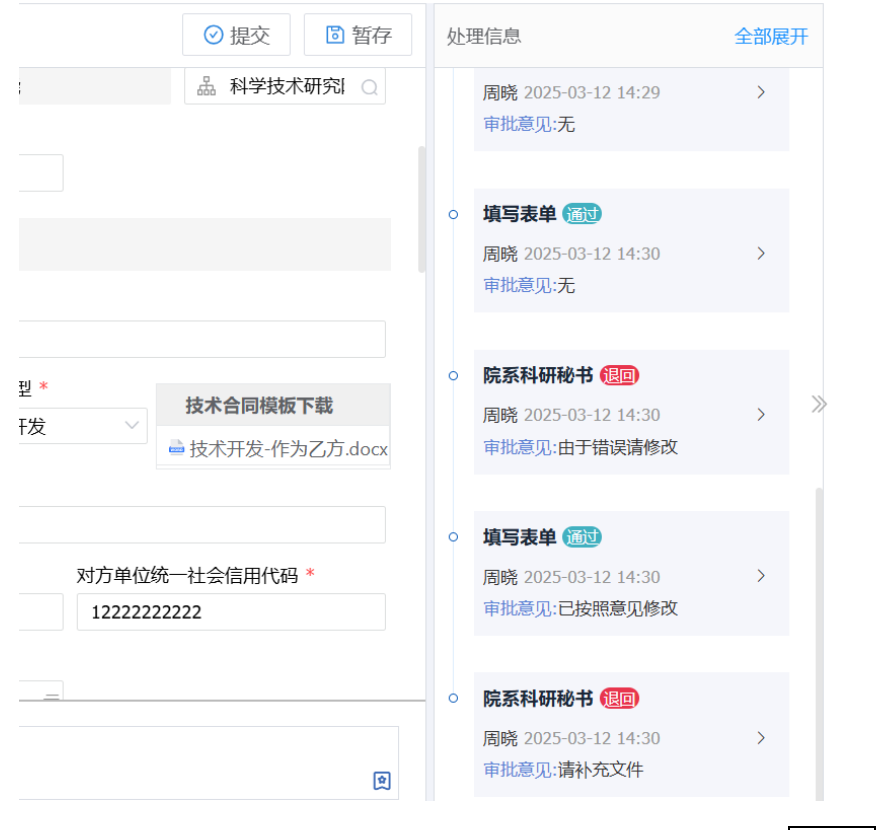

3. 根据审批结果,添加附件或写意见,点击提交或退回。

### 我是院系分管领导

【处理院系内所有待审批任务】

- 1. 点击流程任务管理-我的任务-待办, 浏览待处理任务。
- 2. 如果统一处理多个任务, 右上角批量按钮后勾选。

| 流程任务管理    | ^ | 待办 2      | 已办                                       | 申请      | 草稿         | 抄送        |     |  |  |
|-----------|---|-----------|------------------------------------------|---------|------------|-----------|-----|--|--|
| • 我的任务    |   | 全部 日      | 超时                                       |         |            | $\langle$ | C批量 |  |  |
| 技术合同管理    | ^ | 流程标题      | 流程标题                                     |         |            |           |     |  |  |
| ● 我的申请    |   | 周晓于2025-0 | 02-27 10:27:4                            | 3发起的122 | 22222222 ( | 回退        |     |  |  |
|           |   | 普元运维账号    | 普元运维账号于2025-02-26 11:46:03发起的13733675163 |         |            |           |     |  |  |
| • 我是项目负责人 |   |           |                                          |         |            |           |     |  |  |
| ● 技术合同-全部 | ¢ | 3         |                                          |         |            |           |     |  |  |

2. 如果处理单一任务, 点击流程标题, 弹出详情页后审阅

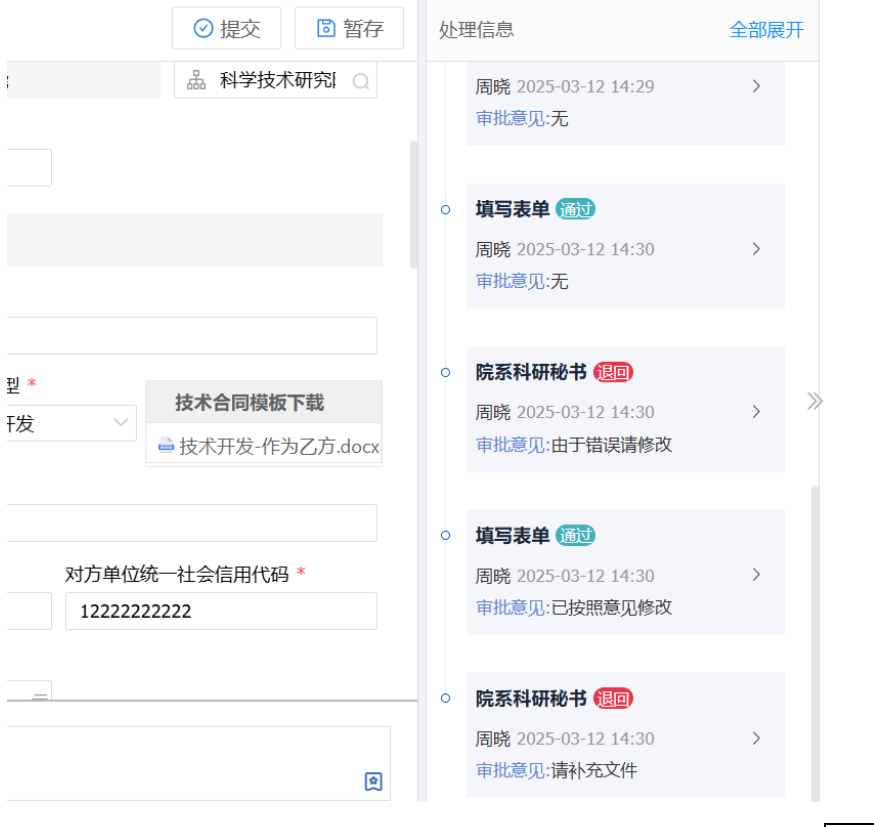

3. 根据审批结果, 意见框内写入意见, 点击提交或退回。